#### **Open Ports on a SQL**

August 22, 2013

Copyright © 2013 by World Class CAD, LLC. All Rights Reserved.

# **Open Ports on SQL Server 2012**

We will want to open the following TCP inbound and outbound ports on the SQL server.

TCP Ports 80, 135, 443, 1433, 1434, 2382, 2383 and 4022 will need to be opened.

We will want to open the UDP inbound and outbound 1434 port on the SQL server.

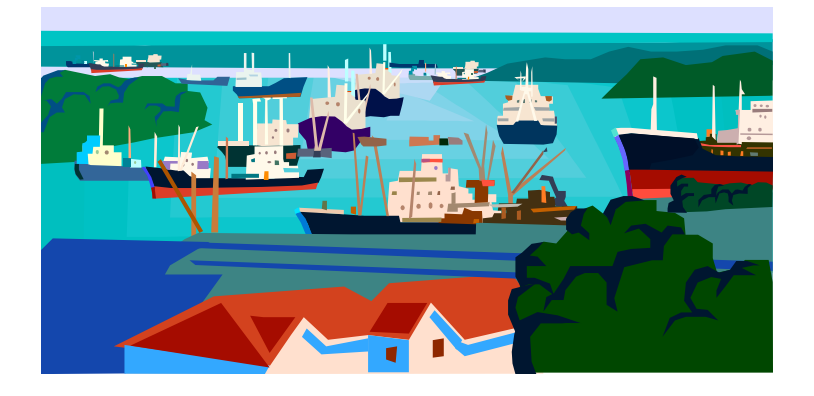

# Network and Sharing Center

Open the Network and Sharing Center window and click on the Windows Firewall hyperlink.

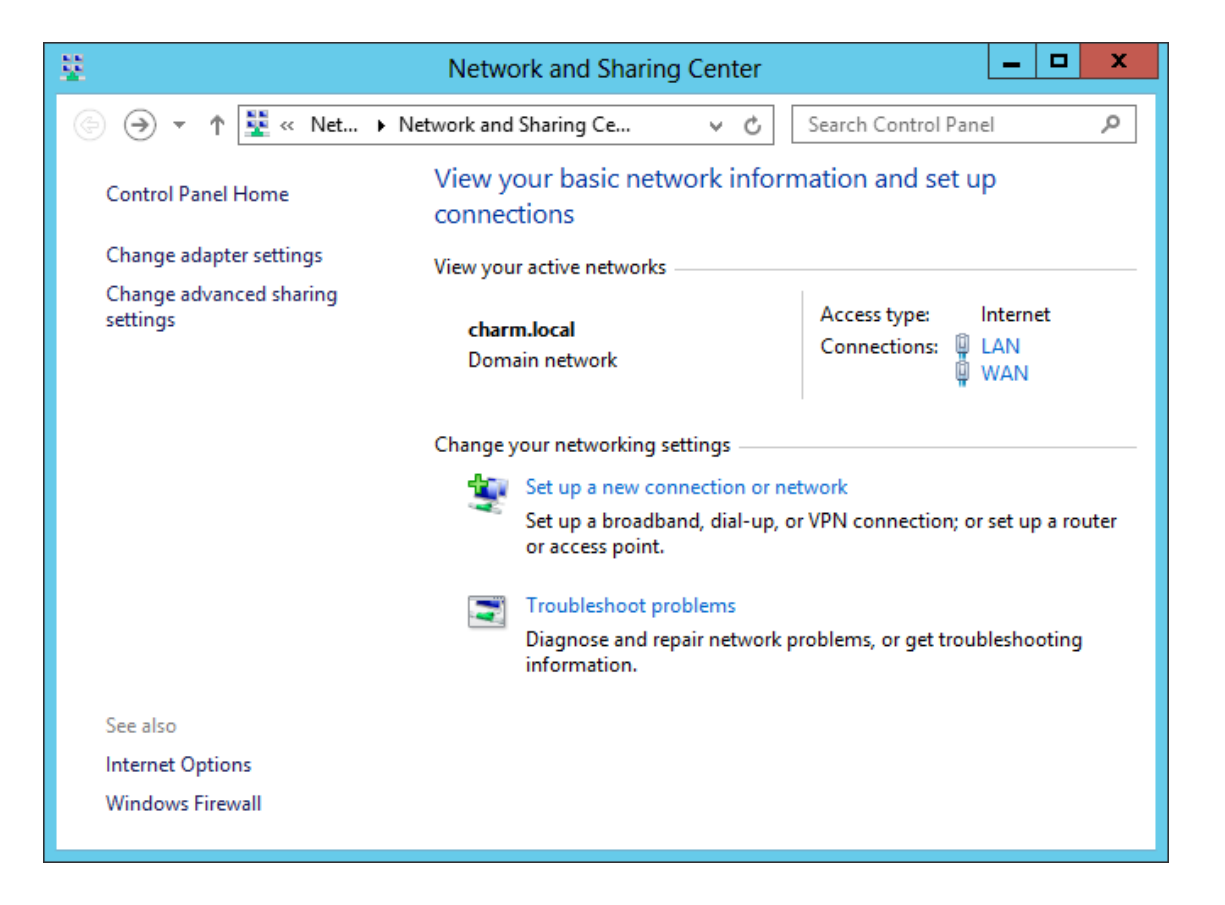

# Windows Firewall

On the Windows Firewall window, we select the Advance Settings hyperlink.

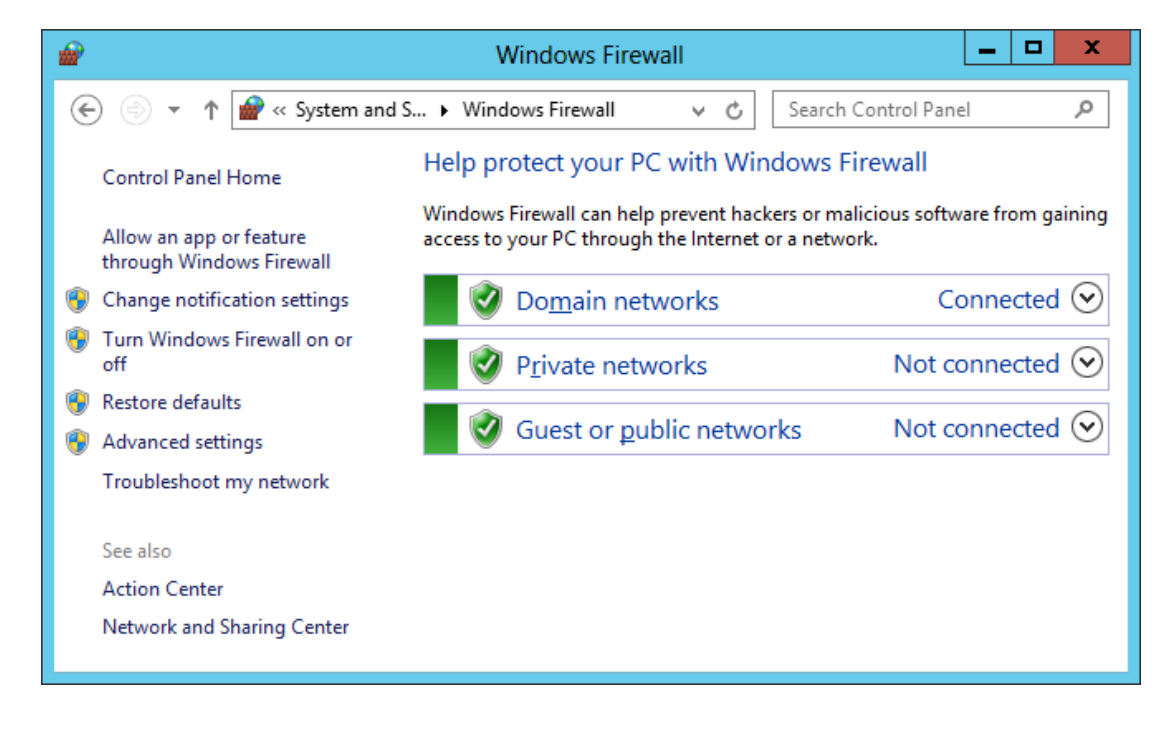

#### Windows Firewall with Advanced Security

Then we highlight the Inbound Rule text in the left pane and we will see the New Rule link in the far right pane. Click on the New Rule hyperlink.

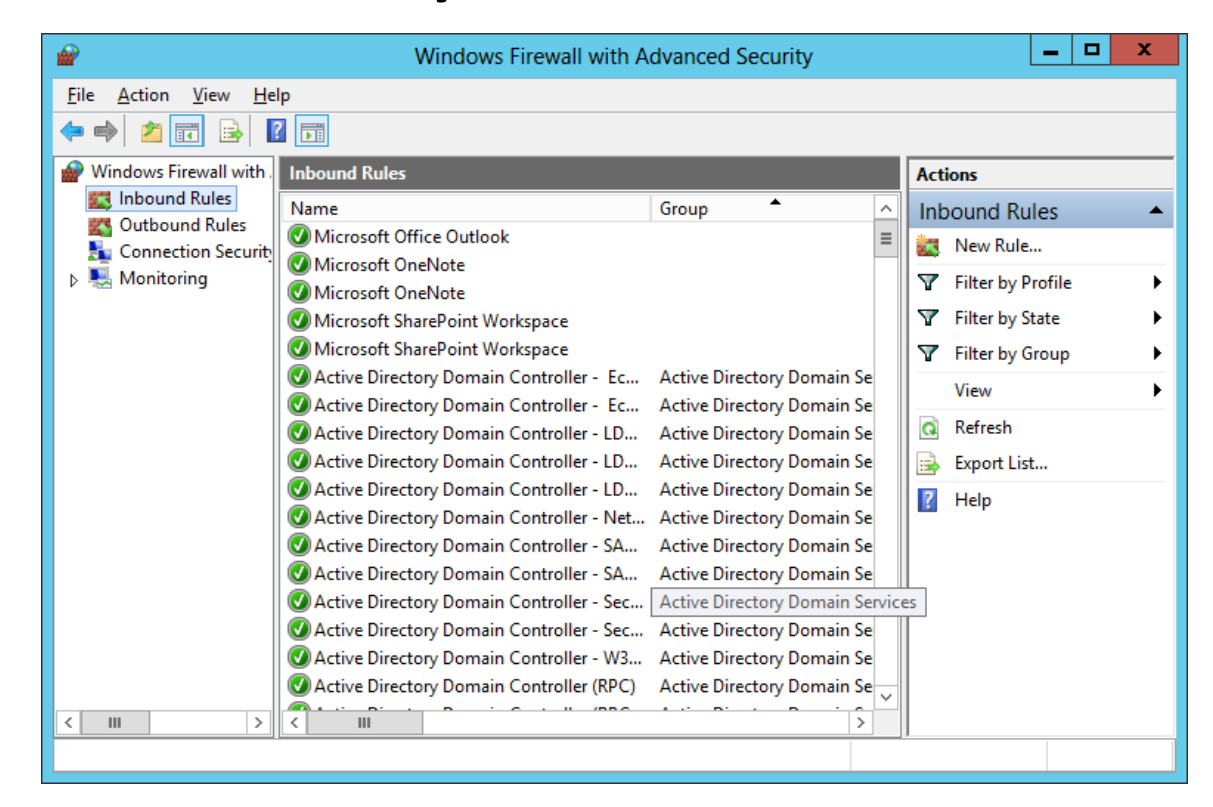

# New Inbound Rule Wizard

On the New Inbound Rule Wizard, we opt for Port so we can open the TCP ports.

Then we choose the Next command button.

| <i>2</i>                                                  | New Inbound Rule Wizard                                                                                                    | x |
|-----------------------------------------------------------|----------------------------------------------------------------------------------------------------|---|
| Rule Type<br>Select the type of firewall rule to c        | reate.                                                                                                    |   |
| Steps:<br>Protocol and Ports<br>Action<br>Profile<br>Name | What type of rule would you like to create?         Program         Rule that controls connections for a program.         P pdf         Rule that controls connections for a TCP or UDP pot.         Predefined:         Active Directory Domain Services         Rule that controls connections for a Windows experience.         Questom         Custom rule. |   |

# Specify TCP Ports

Next, we select the TCP option button and then we specify the ports 80, 135, 443, 1433, 1434, 2382, 2383, 4022 as shown in the image. We place a comma between each port number.

Press the Next button to advance.

| <b>@</b>                           | New Inbound Rule Wizard                                          | ×      |
|------------------------------------|------------------------------------------------------------------|--------|
| Protocol and Ports                 |                                                                  |        |
| Specify the protocols and ports to | which this rule applies.                                         |        |
| Steps:                             |                                                                  |        |
| Rule Type                          | Does this rule apply to TCP or UDP?                              |        |
| Protocol and Ports                 | <ul> <li><u>Т</u>СР</li> </ul>                                   |        |
| <ul> <li>Action</li> </ul>         | ○ <u>U</u> DP                                                    |        |
| Profile                            |                                                                  |        |
| Name                               | Does this rule apply to all local ports or specific local ports? |        |
|                                    | ○ <u>A</u> ll local ports                                        |        |
|                                    | Specific local ports: 80, 135, 443, 1433, 1434, 2382, 2383, 402  | 2      |
|                                    | Example: 80, 443, 5000-5010                                      |        |
|                                    |                                                                  |        |
|                                    |                                                                  |        |
|                                    |                                                                  |        |
|                                    |                                                                  |        |
|                                    |                                                                  |        |
|                                    |                                                                  |        |
|                                    |                                                                  |        |
|                                    |                                                                  |        |
|                                    |                                                                  |        |
|                                    | < <u>B</u> ack <u>N</u> ext >                                    | Cancel |
|                                    |                                                                  |        |

# Allow the Connection

We will keep the "Allow the connection" option button selected.

Push the Next button to go on.

| <b>@</b>                                                  | New Inbound Rule Wizard                                                                                                    | x |
|-----------------------------------------------------------|----------------------------------------------------------------------------------------------------|---|
| Action<br>Specify the action to be taken wh               | en a connection matches the conditions specified in the rule.                                                                                                    |   |
| Steps:<br>Protocol and Ports<br>Action<br>Profile<br>Name | What action should be taken when a connection matches the specified conditions?         • Alow the connection         This includes connections that are protected with IPsec as well as those are not.         • Alow the connection if it is secure         This includes only connections that have been authenticated by using IPsec. Connections sull be secured using the settings in IPsec properties and rules in the Connection Security rule node.         Customize         Block the connection |   |

# Domain., Private and Public

We can see the checkboxes for Domain, Private and Public are annotated. We will except the default and we press the Next button to continue.

| 2                                           | New Inbound Rule Wizard                                                                                                    | × |
|---------------------------------------------|----------------------------------------------------------------------------------------------------|---|
| Profile                                     |                                                                                                    |   |
| Specify the profiles for which this         | rule applies.                                                                                                    |   |
| Steps:                                      | When does this rule apply?                                                                                                    |   |
| <ul> <li>Protocol and Ports</li> </ul>      |                                                                                                    |   |
| <ul> <li>Action</li> <li>Profile</li> </ul> | ✓ Domain<br>Applies when a computer is connected to its corporate domain.                                                                                                    |   |
| <ul> <li>Name</li> </ul>                    | <ul> <li>✓ Private         Applies when a computer is connected to a private network location, such as a home or work place.         ✓ Public         Applies when a computer is connected to a public network location.         &lt;a href="https://www.selfacture.computer.computer.compu&lt;/th&gt;<th></th></li></ul> |   |

# Name and Description

Name the rule SQL Server Inbound Ports and put the port numbers in in the description.

We will press the Finish button to add the rule to the inbound list.

| <b>@</b>                      | New Inbound Rule Wizard                                                 | x |
|-------------------------------|-------------------------------------------------------------------------|---|
| Name                          |                                                                         |   |
| Specify the name and descript | on of this rule.                                                        |   |
| Steps:                        |                                                                         |   |
| Rule Type                     |                                                                         |   |
| Protocol and Ports            |                                                                         |   |
| Action                        |                                                                         |   |
| Profile                       | Name:                                                                   |   |
| Name                          |                                                                         |   |
|                               | Description (optional):                                                 |   |
|                               | ICP Ports 80, 135, 443, 1433, 1434, 2382, 2383 and 4022 will be opened. |   |
|                               |                                                                         |   |
|                               |                                                                         |   |
|                               |                                                                         |   |
|                               |                                                                         |   |
|                               |                                                                         |   |
|                               |                                                                         |   |
|                               |                                                                         |   |
|                               |                                                                         |   |
|                               |                                                                         |   |
|                               |                                                                         |   |
|                               |                                                                         |   |
|                               | < <u>B</u> ack <u>Fi</u> nish Cancel                                    |   |
|                               |                                                                         |   |

# New Rule Listed

We can see our new rule at the top of the list. Now we need to open the 1434 UDP port. Highlight the Inbound Rule text in the left pane and we will see the New Rule link in the far right pane. Click on the New Rule hyperlink.

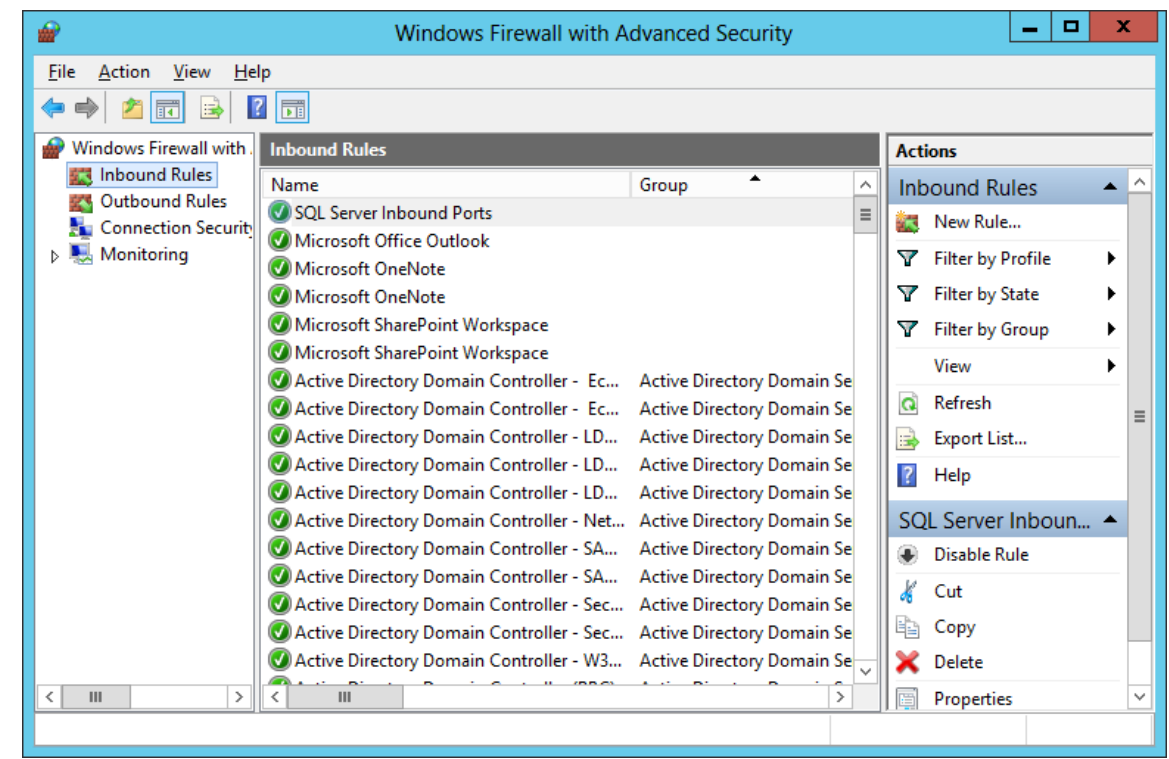

# New Inbound Rule Wizard

On the New Inbound Rule Wizard, we opt for Port so we can open the UDP ports.

Then we choose the Next command button.

| 2                                                         | New Inbound Rule Wizard                                                                                                    |
|-----------------------------------------------------------|----------------------------------------------------------------------------------------------------|
| Rule Type<br>Select the type of firewall rule to c        | reate.                                                                                                    |
| Steps:<br>Protocol and Ports<br>Action<br>Profile<br>Name | What type of rule would you like to create?         Pogram         Rule that controls connections for a program.         P port         Rule that controls connections for a TCP or UDP port.         Predefined:         Active Directory Domain Services         Rule that controls connections for a Windows experience.         Qustom         Custom rule. |

# Specify TCP Ports

Next, we select the UDP option button and then we specify the port 1434 as shown in the image.

Press the Next button to advance.

|                                                           | New Inbound                                                                                                    | Rule Wizard                                                                                                    | x |
|-----------------------------------------------------------|----------------------------------------------------------------------------------------------------|----------------------------------------------------------------------------------------------------|---|
| Protocol and Ports                                        |                                                                                                    |                                                                                                    |   |
| Specify the protocols and ports to w                      | hich this rule applies.                                                                                                    |                                                                                                    |   |
| Steps:<br>Protocol and Ports<br>Action<br>Profile<br>Name | Does this rule apply to TCP or UC<br>ICP<br>UDP<br>Does this rule apply to all local por<br>All local ports<br>Specific local ports: | DP?<br>Ints or specific local ports?<br>1434<br>Example: 80, 443, 5000-5010<br>< <u>Back</u> <u>Next</u> > Cancel |   |

# Allow the Connection

We will keep the "Allow the connection" option button selected.

Push the Next button to go on.

| <b>@</b>                                                  | New Inbound Rule Wizard                                                                                                    | x |
|-----------------------------------------------------------|----------------------------------------------------------------------------------------------------|---|
| Action<br>Specify the action to be taken wh               | en a connection matches the conditions specified in the rule.                                                                                                    |   |
| Steps:<br>Protocol and Ports<br>Action<br>Profile<br>Name | What action should be taken when a connection matches the specified conditions?         • Alow the connection         This includes connections that are protected with IPsec as well as those are not.         • Alow the connection if it is secure         This includes only connections that have been authenticated by using IPsec. Connections sull be secured using the settings in IPsec properties and rules in the Connection Security rule node.         Customize         Block the connection |   |

# Domain., Private and Public

We can see the checkboxes for Domain, Private and Public are annotated. We will except the default and we press the Next button to continue.

| 2                                           | New Inbound Rule Wizard                                                                                                    | × |
|---------------------------------------------|----------------------------------------------------------------------------------------------------|---|
| Profile                                     |                                                                                                    |   |
| Specify the profiles for which this         | rule applies.                                                                                                    |   |
| Steps:                                      | When does this rule apply?                                                                                                    |   |
| <ul> <li>Protocol and Ports</li> </ul>      |                                                                                                    |   |
| <ul> <li>Action</li> <li>Profile</li> </ul> | ✓ Domain<br>Applies when a computer is connected to its corporate domain.                                                                                                    |   |
| <ul> <li>Name</li> </ul>                    | <ul> <li>✓ Private         Applies when a computer is connected to a private network location, such as a home or work place.         ✓ Public         Applies when a computer is connected to a public network location.         &lt;a href="https://www.selfacture.computer.computer.compu&lt;/th&gt;<th></th></li></ul> |   |

# Name and Description

Name the rule SQL Server Inbound Ports and put the port numbers in in the description.

We will press the Finish button to add the rule to the inbound list.

| 2                                       | New Inbound Rule Wizard              | x |
|-----------------------------------------|--------------------------------------|---|
| Name<br>Specify the name and descriptio | n of this rule.                      |   |
|                                         |                                      |   |
| Steps:                                  |                                      |   |
| Rule Type                               |                                      |   |
| Protocol and Ports                      |                                      |   |
| Action                                  |                                      |   |
| Profile                                 | Name:                                |   |
| Name                                    | SQL Server Inbound UDP Ports         |   |
|                                         | Description (optional):              |   |
|                                         | UDP port 1434                        |   |
|                                         |                                      |   |
|                                         |                                      |   |
|                                         |                                      |   |
|                                         |                                      |   |
|                                         |                                      |   |
|                                         |                                      |   |
|                                         |                                      |   |
|                                         |                                      |   |
|                                         |                                      |   |
|                                         |                                      |   |
|                                         |                                      |   |
|                                         |                                      |   |
|                                         | < <u>B</u> ack <u>F</u> inish Cancel |   |
|                                         |                                      |   |

# New Rule Listed

We can see our new rule at the top of the list. Now we need to open the TCP port. Highlight the Outbound Rule text in the left pane and we will see the New Rule link in the far right pane. Click on the New Rule hyperlink.

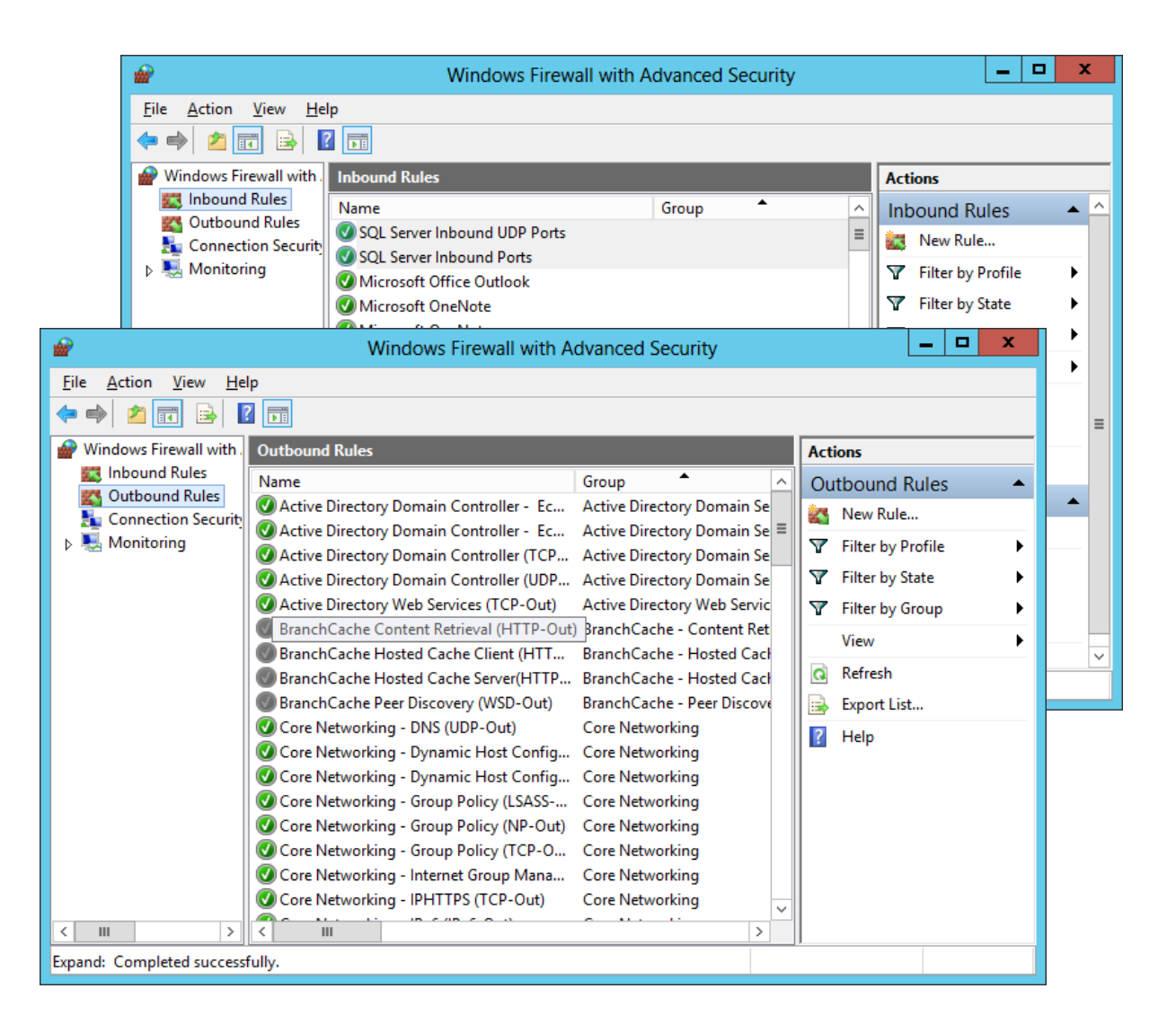

# New Outbound Rule Wizard

On the New Outbound Rule Wizard, we opt for Port so we can open the TCP ports.

Then we choose the Next command button.

| <b>@</b>                                                  | New Outbound Rule Wizard                                                                                                    | x |  |  |
|-----------------------------------------------------------|----------------------------------------------------------------------------------------------------|---|--|--|
| Rule Type<br>Select the type of firewall rule to c        | Rule Type<br>Select the type of firewall rule to create.                                                                                                    |   |  |  |
| Steps:<br>Protocol and Ports<br>Action<br>Profile<br>Name | What type of rule would you like to create?         Program         Rule that controls connections for a program.         P fule         Rule that controls connections for a TCP or UDP pot.         Predefined:         Active Directory Domain Services         Rule that controls connections for a Windows experience.         O fustom         Custom rule. |   |  |  |

# Specify TCP Ports

Next, we select the TCP option button and then we specify the ports 80, 135, 443, 1433, 1434, 2382, 2383, 4022 as shown in the image. We place a comma between each port number.

Press the Next button to advance.

| <b>@</b>                           | New Outbound Rule Wizard                                           | x    |
|------------------------------------|--------------------------------------------------------------------|------|
| Protocol and Ports                 |                                                                    |      |
| Specify the protocols and ports to | to which this rule applies.                                        |      |
| Steps:                             |                                                                    |      |
| a Rule Type                        | Does this rule apply to TCP or UDP?                                |      |
| Protocol and Ports                 | ● <u>T</u> CP                                                      |      |
| Action                             | ○ <u>U</u> DP                                                      |      |
| Profile                            |                                                                    |      |
| Name                               | Does this rule apply to all remote ports or specific remote ports? |      |
|                                    | ○ <u>A</u> ll remote ports                                         |      |
|                                    | Specific remote ports: 80, 135, 443, 1433, 1434, 2382, 2383, 4022  | ]    |
|                                    | Example: 80, 443, 5000-5010                                        |      |
|                                    |                                                                    |      |
|                                    |                                                                    |      |
|                                    |                                                                    |      |
|                                    |                                                                    |      |
|                                    |                                                                    |      |
|                                    |                                                                    |      |
|                                    |                                                                    |      |
|                                    |                                                                    |      |
|                                    |                                                                    |      |
|                                    | < Back Next > Car                                                  | icel |
|                                    |                                                                    |      |

# Allow the Connection

We will keep the "Allow the connection" option button selected.

Push the Next button to go on.

| <b>@</b>                         | New Outbound Rule Wizard                                                                                                    | x |
|----------------------------------|----------------------------------------------------------------------------------------------------|---|
| Action                           |                                                                                                    |   |
| Specify the action to be taken w | vhen a connection matches the conditions specified in the rule.                                                                                                    |   |
| Steps:                           |                                                                                                    |   |
| Rule Type                        | What action should be taken when a connection matches the specified conditions?                                                                                                    |   |
| Protocol and Ports               | Allow the connection                                                                                                    |   |
| Action                           | This includes connections that are protected with IPsec as well as those are not.                                                                                                    |   |
| Profile                          | O Allow the connection if it is secure                                                                                                    |   |
| Name                             | This includes only connections that have been authenticated by using IPsec. Connections will be secured using the settings in IPsec properties and rules in the Connection Security Rule node.         Customize         Block the connection         < |   |

# Domain., Private and Public

We can see the checkboxes for Domain, Private and Public are annotated. We will except the default and we press the Next button to continue.

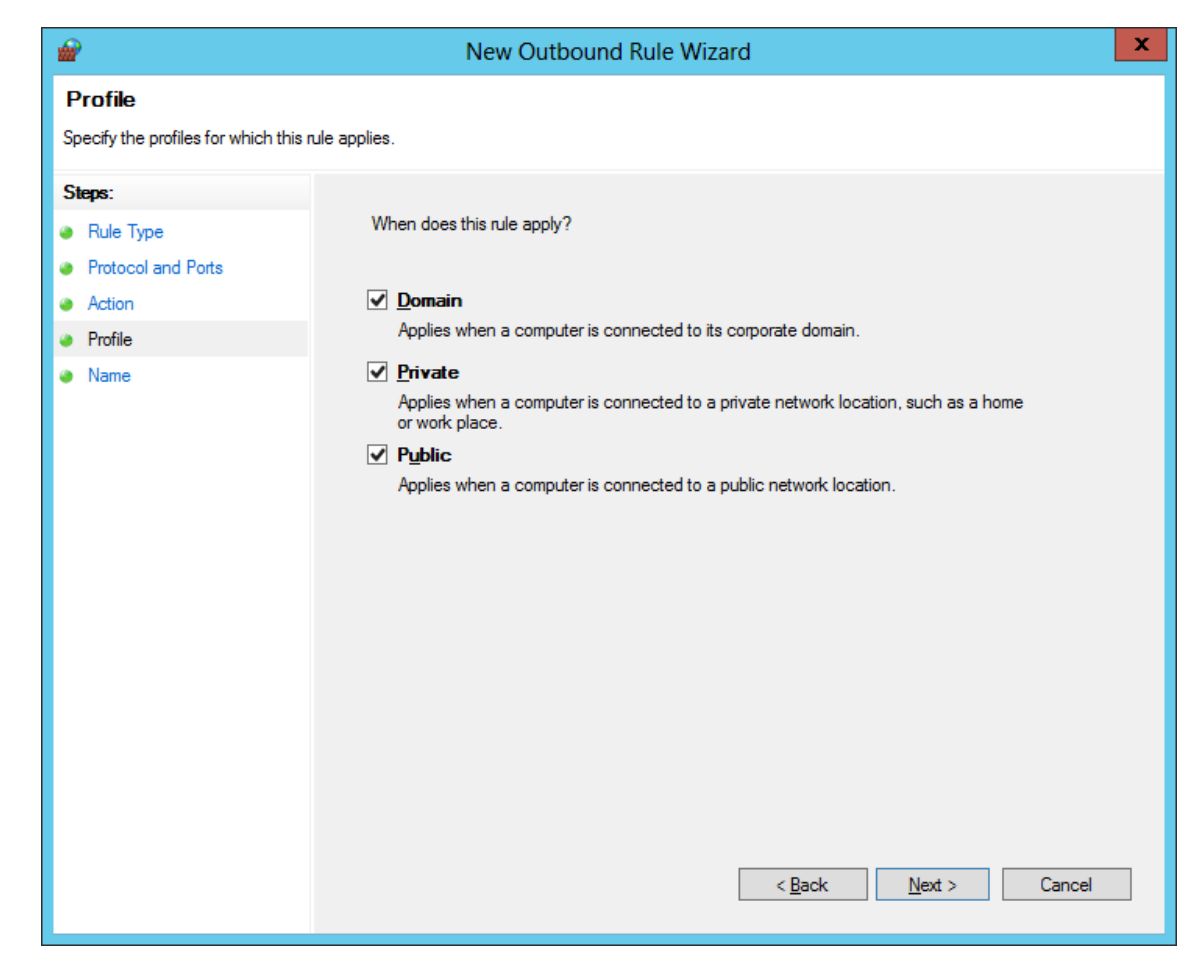

# Name and Description

Name the rule SQL Server TCP Ports and put the port numbers in in the description.

We will press the Finish button to add the rule to the Outbound list.

| <b>@</b>                         | New Outbound Rule Wizard                                               |     |
|----------------------------------|------------------------------------------------------------------------|-----|
| Name                             |                                                                        |     |
| Specify the name and description | of this rule.                                                          |     |
| Steps:                           |                                                                        |     |
| Rule Type                        |                                                                        |     |
| Protocol and Ports               |                                                                        |     |
| Action                           | News                                                                   |     |
| Profile                          | Name.<br>SQL Server TCP Ports                                          |     |
| Name                             |                                                                        |     |
|                                  | CP Ports 80, 135, 443, 1433, 1434, 2382, 2383 and 4022 will be opened. | rel |

# New Rule Listed

We can see our new rule at the top of the list. Now we need to open the 1434 UDP port. Highlight the Outbound Rule text in the left pane and we will see the New Rule link in the far right pane. Click on the New Rule hyperlink.

| <b>@</b>                                            | Windows Firewall with A                                                             | dvanced Security             |      | _ □                 | ) | ¢            |
|-----------------------------------------------------|-------------------------------------------------------------------------------------|------------------------------|------|---------------------|---|--------------|
| <u>F</u> ile <u>A</u> ction <u>V</u> iew <u>H</u> e | lp                                                                                  |                              |      |                     |   |              |
| 🗢 🄿 🖄 📰 🗟 🖡                                         | 2 🗊                                                                                 |                              |      |                     |   |              |
| Windows Firewall with .                             | Outbound Rules                                                                      |                              | A    | ctions              |   | _            |
| Inbound Rules                                       | Name                                                                                | Group 📩 🗸                    |      | outbound Rules      |   | _            |
| Connection Security                                 | 🕑 SQL Server TCP Ports                                                              |                              | 2    | New Rule            |   | 11           |
| Monitoring                                          | Octive Directory Domain Controller - Ec                                             | Active Directory Domain Serv | ices | Z Filter by Drofile |   |              |
| y a <u>ve</u>                                       | Active Directory Domain Controller - Ec                                             | Active Directory Domain Se   |      |                     |   |              |
|                                                     | Active Directory Domain Controller (TCP                                             | Active Directory Domain Se   | 1    | Filter by State     | • |              |
|                                                     | Active Directory Domain Controller (UDP                                             | Active Directory Domain Se   |      | Filter by Group     | • |              |
|                                                     | Active Directory web Services (TCP-Out)     Respect Cache Content Patricyal (HTTP-O | Active Directory web Servic  |      | View                | ► |              |
|                                                     | BranchCache Hosted Cache Client (HTT                                                | BranchCache - Hosted Cach    |      | Refresh             |   |              |
|                                                     | BranchCache Hosted Cache Server(HTTP                                                | BranchCache - Hosted Cach    |      | Fxport List         |   |              |
|                                                     | BranchCache Peer Discovery (WSD-Out)                                                | BranchCache - Peer Discove   |      |                     |   |              |
|                                                     | Ocre Networking - DNS (UDP-Out)                                                     | Core Networking              |      | нер                 |   |              |
|                                                     | 🐼 Core Networking - Dynamic Host Config                                             | Core Networking              | S    | QL Server TCP Po.   |   |              |
|                                                     | 🖉 Core Networking - Dynamic Host Config                                             | Core Networking              |      | Disable Rule        |   |              |
|                                                     | Ore Networking - Group Policy (LSASS                                                | Core Networking              |      | Cut                 |   |              |
|                                                     | Core Networking - Group Policy (NP-Out)                                             | Core Networking              |      | Comu                |   |              |
|                                                     | Core Networking - Group Policy (TCP-O                                               | Core Networking              |      | Сору                |   |              |
|                                                     | Core Networking - Internet Group Mana                                               | Core Networking              |      | Delete              |   |              |
| < III >                                             | < 111                                                                               | >                            |      | Properties          |   | $\mathbf{r}$ |
|                                                     |                                                                                     |                              |      |                     |   |              |

# New Outbound Rule Wizard

On the New Outbound Rule Wizard, we opt for Port so we can open the UDP ports.

Then we choose the Next command button.

| <b>@</b>                                                  | New Outbound Rule Wizard                                                                                                    |  |  |
|-----------------------------------------------------------|----------------------------------------------------------------------------------------------------|--|--|
| Rule Type<br>Select the type of firewall rule to ca       | reate.                                                                                                    |  |  |
| Steps:<br>Protocol and Ports<br>Action<br>Profile<br>Name | What type of rule would you like to create?         Program         Rule that controls connections for a program.         Pgt         Rule that controls connections for a TCP or UDP port.         Predefined:         Active Directory Domain Services         Rule that controls connections for a Windows experience.         Qustom         Custom rule. |  |  |

# Specify TCP Ports

Next, we select the UDP option button and then we specify the port 1434 as shown in the image.

Press the Next button to advance.

| <b>#</b>                           | New Outbound Rule Wizard                                           | x |  |  |  |
|------------------------------------|--------------------------------------------------------------------|---|--|--|--|
| Protocol and Ports                 | Protocol and Ports                                                 |   |  |  |  |
| Specify the protocols and ports to | which this rule applies.                                           |   |  |  |  |
| Steps:                             |                                                                    |   |  |  |  |
| a Rule Type                        | Does this rule apply to TCP or UDP?                                |   |  |  |  |
| Protocol and Ports                 | О <u>т</u> ср                                                      |   |  |  |  |
| Action                             | ● <u>U</u> DP                                                      |   |  |  |  |
| Profile                            |                                                                    |   |  |  |  |
| <ul> <li>Name</li> </ul>           | Does this rule apply to all remote ports or specific remote ports? |   |  |  |  |
|                                    | O All remote ports                                                 |   |  |  |  |
|                                    | Specific remote ports: 1434                                        |   |  |  |  |
|                                    | Example: 80, 443, 5000-5010                                        |   |  |  |  |
|                                    |                                                                    |   |  |  |  |
|                                    |                                                                    |   |  |  |  |
|                                    |                                                                    |   |  |  |  |
|                                    |                                                                    |   |  |  |  |
|                                    |                                                                    |   |  |  |  |
|                                    |                                                                    |   |  |  |  |
|                                    |                                                                    |   |  |  |  |
|                                    |                                                                    |   |  |  |  |
|                                    |                                                                    |   |  |  |  |
|                                    | < <u>B</u> ack <u>N</u> ext > Cancel                               |   |  |  |  |
|                                    |                                                                    |   |  |  |  |

# Allow the Connection

We will keep the "Allow the connection" option button selected.

Push the Next button to go on.

| <b>@</b>                          | New Outbound Rule Wizard                                                                                                    | x |
|-----------------------------------|----------------------------------------------------------------------------------------------------|---|
| Action                            |                                                                                                    |   |
| Specify the action to be taken wh | en a connection matches the conditions specified in the rule.                                                                                                    |   |
| Steps:                            |                                                                                                    |   |
| Rule Type                         | What action should be taken when a connection matches the specified conditions?                                                                                                    |   |
| Protocol and Ports                | Allow the connection                                                                                                    |   |
| Action                            | This includes connections that are protected with IPsec as well as those are not.                                                                                                    |   |
| Profile                           | O Allow the connection if it is secure                                                                                                    |   |
| Name                              | This includes only connections that have been authenticated by using IPsec. Connections will be secured using the settings in IPsec properties and rules in the Connection Security Rule node.         Customize         Block the connection         ( Block the connection         ( Block the connection)         ( Block the connection)         ( Customize)         ( Customize)         ( Customize)         ( Block the connection) |   |

# Domain., Private and Public

We can see the checkboxes for Domain, Private and Public are annotated. We will except the default and we press the Next button to continue.

| <b>@</b>                                                  | New Outbound Rule Wizard                                                                                                    |   |  |
|-----------------------------------------------------------|----------------------------------------------------------------------------------------------------|---|--|
| Profile<br>Specify the profiles for which this r          | ule applies.                                                                                                    |   |  |
| Steps:<br>Protocol and Ports<br>Action<br>Profile<br>Name | When does this rule apply?         ✓ Domain         Applies when a computer is connected to its corporate domain.         ✓ Private         Applies when a computer is connected to a private network location, such as a home or work place.         ✓ Public         Applies when a computer is connected to a public network location. | 2 |  |

# Name and Description

Name the rule SQL Server Outbound Ports and put the port numbers in in the description.

We will press the Finish button to add the rule to the Outbound list.

Our new rule is at the top of the list and we can close the Firewall window.

| <i>2</i>                       | New Outbound Rule Wizard             | x |
|--------------------------------|--------------------------------------|---|
| Name                           |                                      |   |
| Specify the name and descripti | on of this rule.                     |   |
| Steps:                         |                                      |   |
| Rule Type                      |                                      |   |
| Protocol and Ports             |                                      |   |
| Action                         |                                      |   |
| Profile                        | Name:                                |   |
| Name                           | SQL Server ODF Foil                  |   |
|                                | Description (optional):              |   |
|                                | Open port 1434                       |   |
|                                |                                      |   |
|                                |                                      |   |
|                                |                                      |   |
|                                |                                      |   |
|                                |                                      |   |
|                                |                                      |   |
|                                |                                      |   |
|                                |                                      |   |
|                                |                                      |   |
|                                |                                      |   |
|                                |                                      |   |
|                                | < <u>B</u> ack <u>F</u> inish Cancel |   |
|                                |                                      |   |